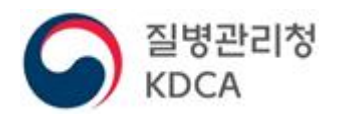

# 간편인증 서비스 사용자 매뉴얼 (OneAccessCX v1.5)

<목차>

| 간편인증 안내                                       |
|-----------------------------------------------|
| 간편인증 로그인 안내                                   |
| 사설인증서별 인증서 발급방법                               |
| 1. 카카오 인증서                                    |
| 2. 페이코 인증서4                                   |
| 3. 통신사 PASS 인증서6                              |
| 4. KB모바일 ···································· |
| 5. 삼성패스 인증서9                                  |
| 6. 네이버 인증서                                    |
| 7. 신한(SOL) 인증서                                |
| 8. 토스인증서                                      |
| 9. 뱅크샐러드인증서                                   |
| 10. 하나인증서                                     |
|                                               |

# ●간편인증 안내

- · 간편서명 사업자별 핸드폰 앱을 이용하여 간편서명을 이용할 수 있고, 질병보건통합관리
   시스템에 인증서 등록절차 없이 로그인 할 수 있습니다.
- · 간편서명을 위해서는 간편서명 사업자별로 제공하는 인증서 발급절차에 따라 먼저 인증
   서를 발급 받아야 합니다.

|          | 앱 이름       | 인증서 발급위치                     |
|----------|------------|------------------------------|
| 카카오      | 카카오톡       | 카카오톡 > 지갑만들기                 |
| 페이코      | РАҮСО      | PAYCO > 더보기 > PAYCO인증서       |
| 통신사 PASS | PASS       | PASS > 인증서                   |
| KB모바일인중서 | KB스타뱅킹     | KB스타뱅킹 > 인증센터 > KB모바일인증서     |
|          |            | > 인증서발급/재발급                  |
| 삼성PASS   | 삼성PASS     | 삼성PASS > 인증서관리               |
| 네이버      | 네이버(NAVER) | 네이버 > Na. (우측 상단 원형 아이콘) > 인 |
|          |            | 증서                           |
| 비바리퍼블리카  | 토스         | 토스앱 > 하단 전체탭 > 내 정보          |
|          |            | > 하단 인증서 배너 > 토스인증서 만들기      |
| 뱅크샐러드    | 뱅크샐러드      | 뱅크샐러드앱 > 하단 전체탭 > 우상단 설정     |
|          |            | >인증 및 봔 > 뱅크샐러드 인증서 관리       |
| 하나은행     | 하나원큐       | 하나원큐 앱 > 하단 메뉴 > 인증/보안 > 하   |
|          |            | 나OneSign                     |

## ●간편인증 로그인 안내

• 간편인증 사업자별 핸드폰 앱을 이용하여 로그인 할 수 있습니다.

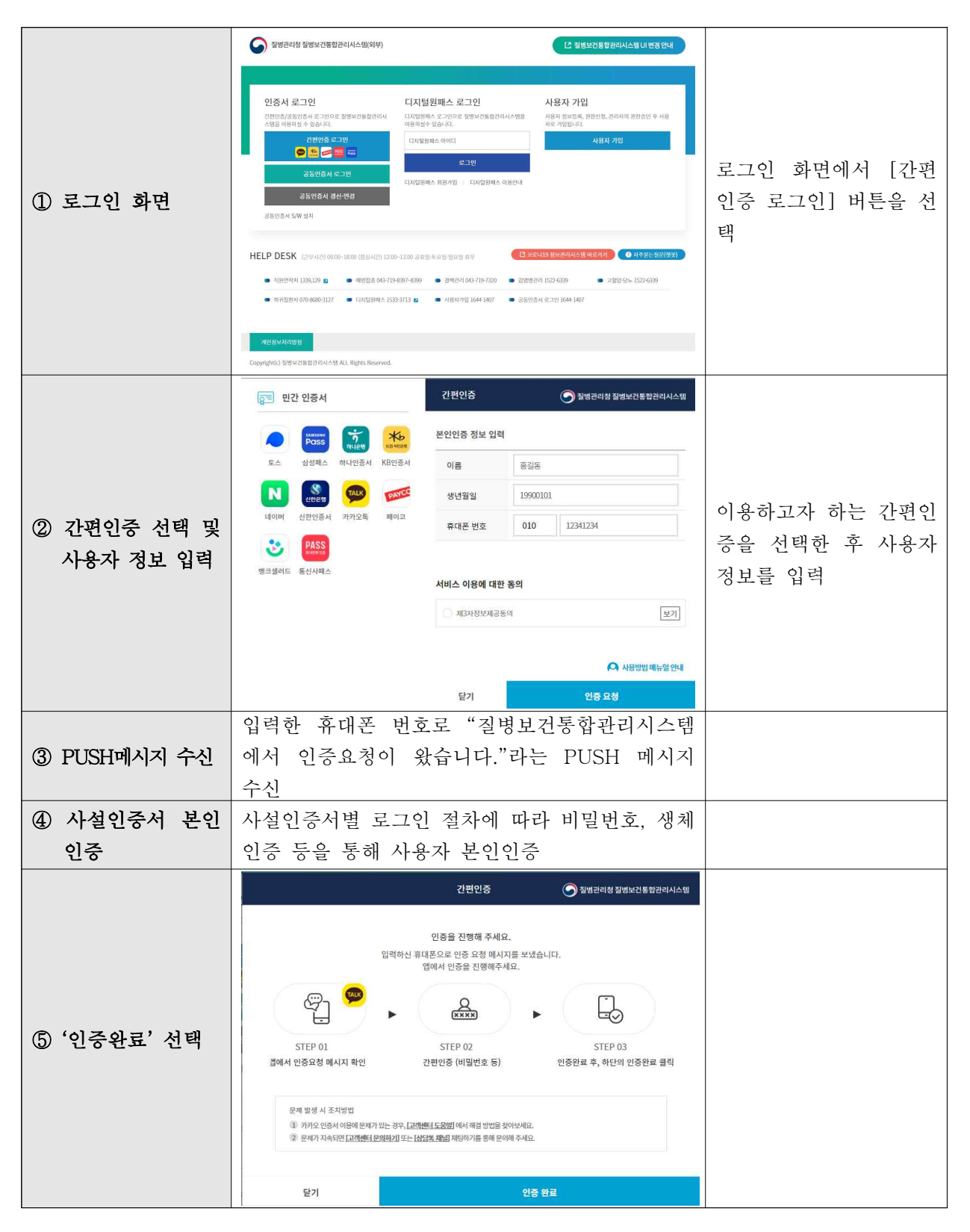

## 사설인증서별 인증서 발급방법

• 간편인증 사업자별 핸드폰 앱을 이용하여 인증서를 발급받아야 합니다.

1. 카카오 인증서

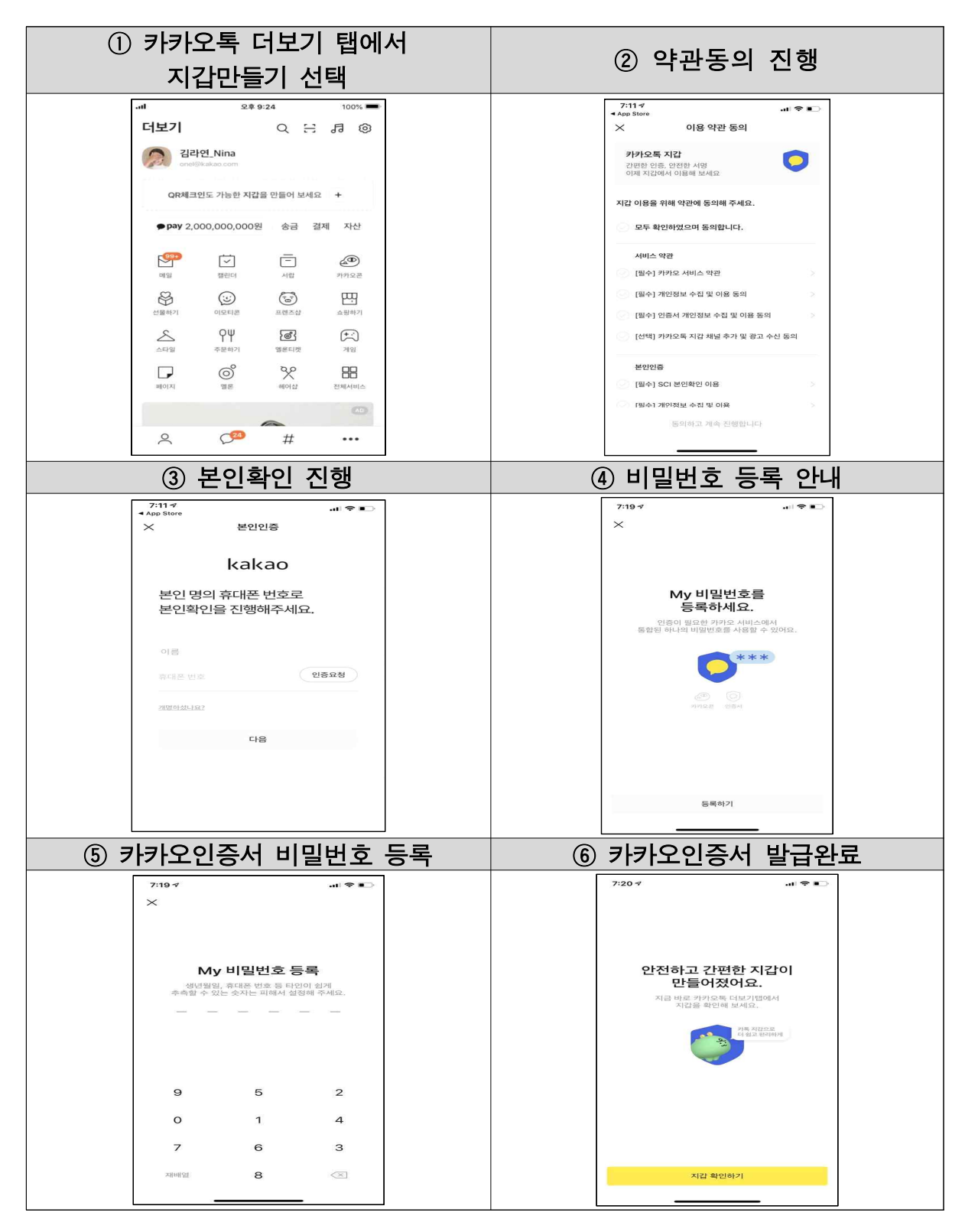

2. 페이코 인증서

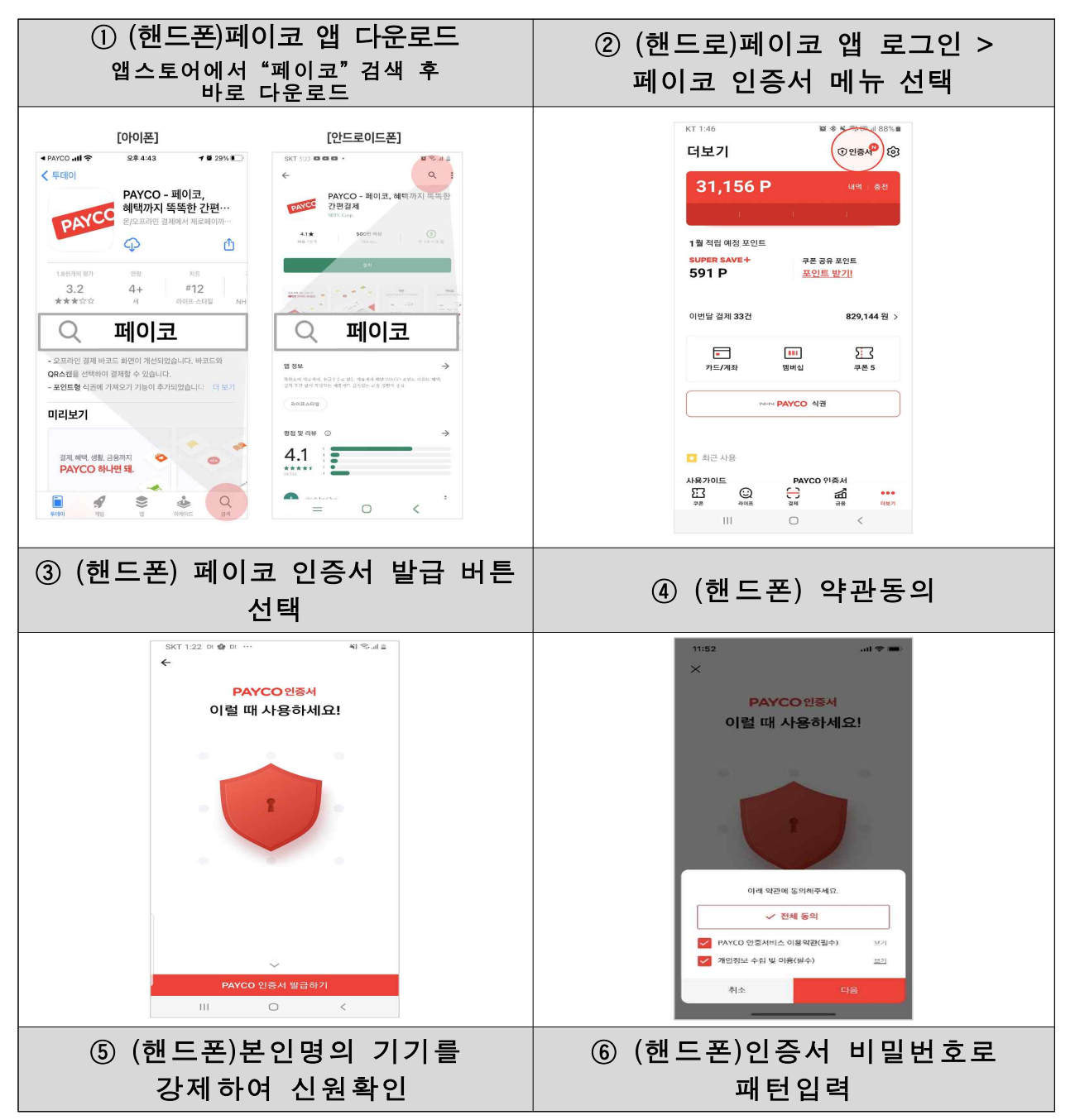

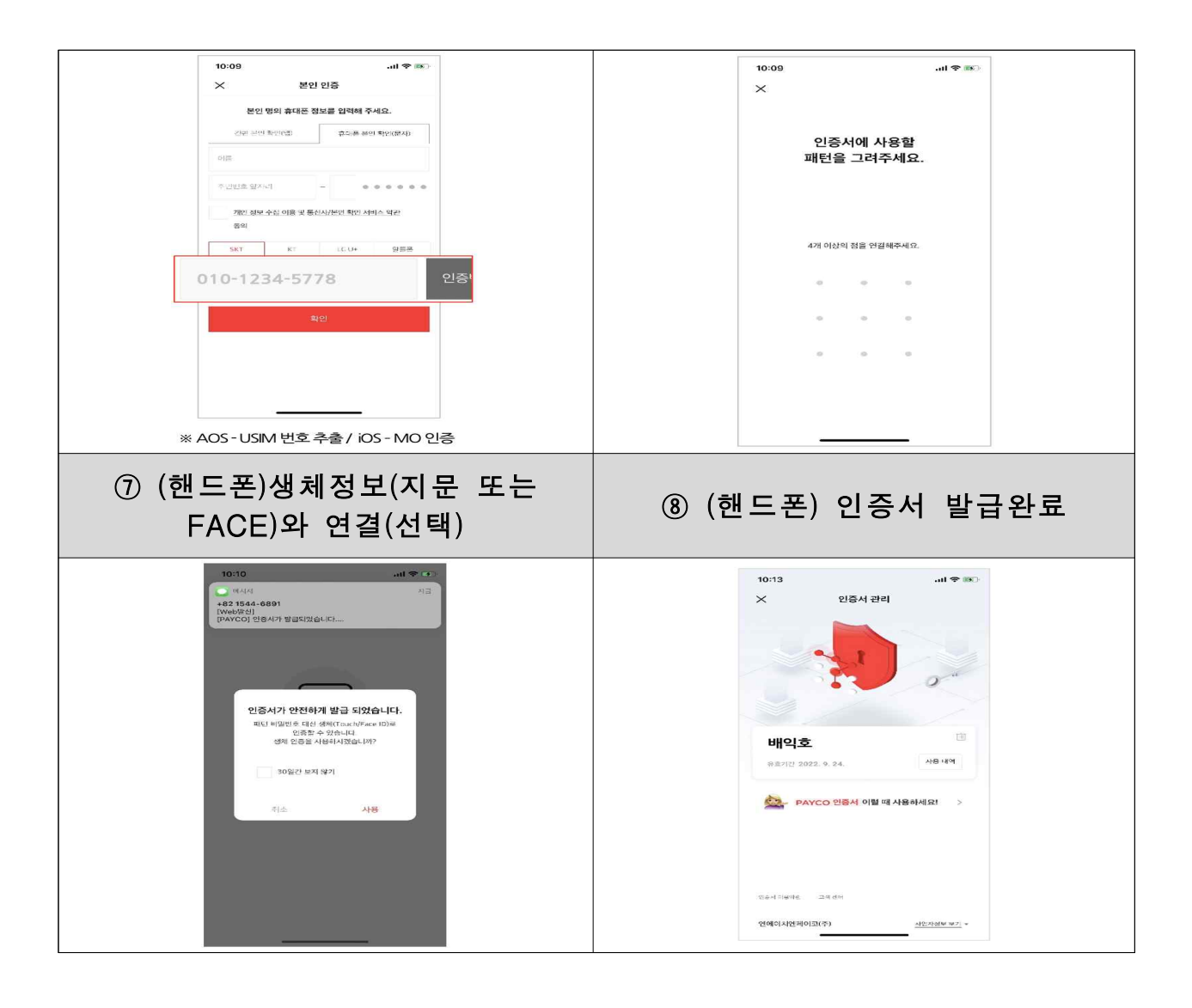

## 3. 통신사 PASS 인증서

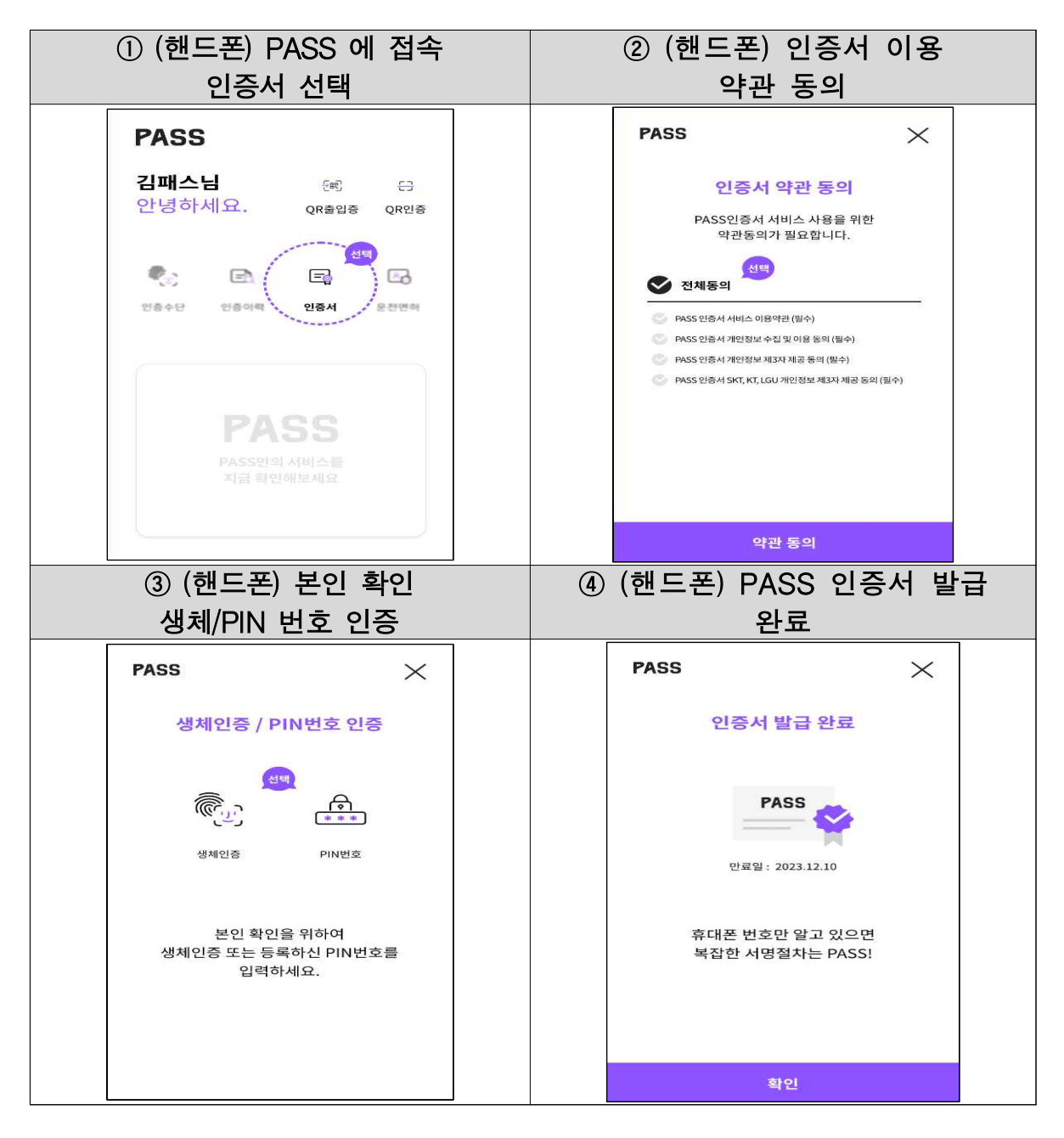

## 4. KB모바일

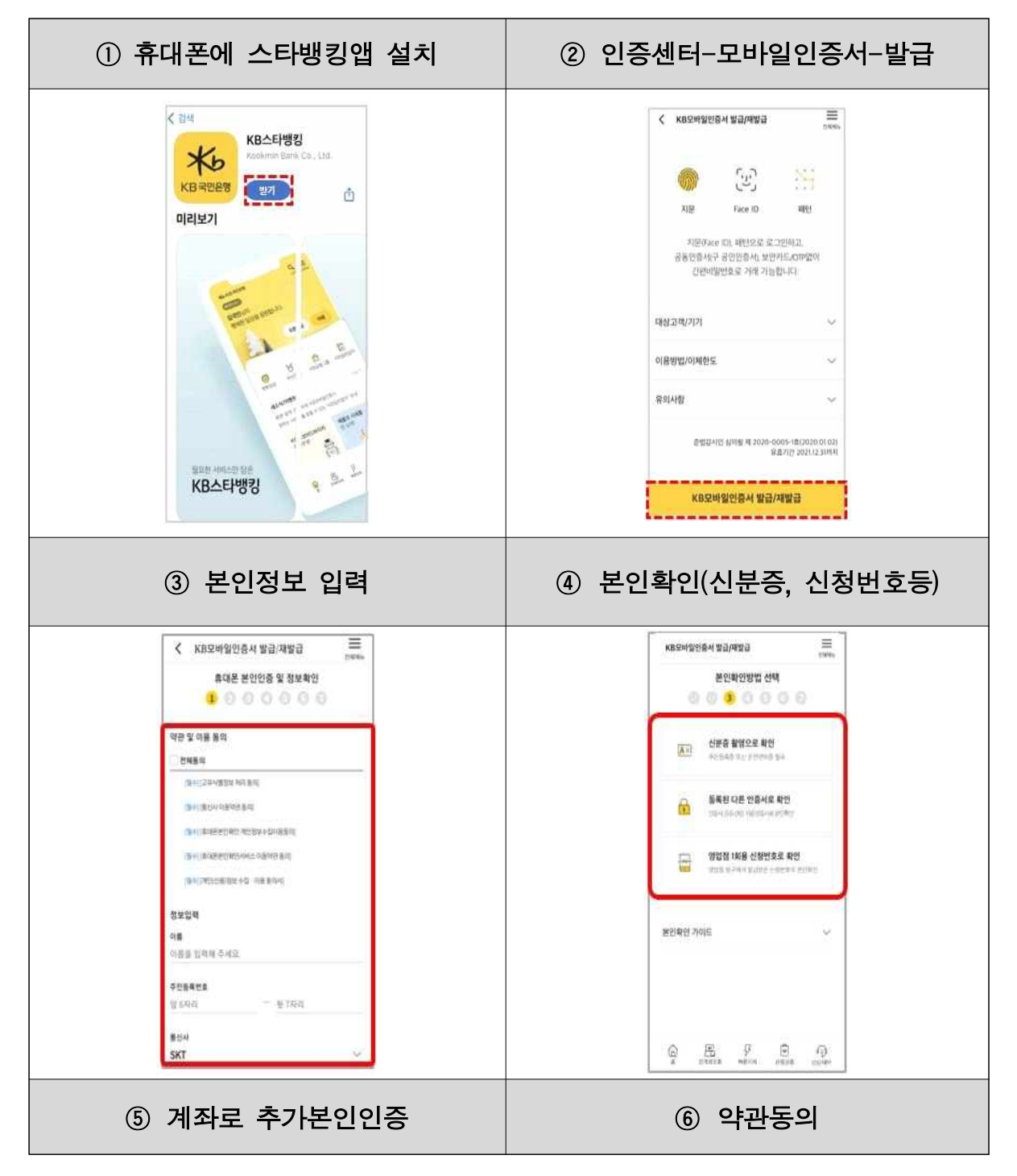

| KB모배일인증서 열급/재발급     #####       추가 분인인증     #####       국민운영 개최인증     대본문영 개최인증       귀하면물     ##       전력     *       가 4/0 등 탑 의해 두 개요                                                         | KBC210192058.41 1923/41152   1928.92   1928.92   1928.92   1928.91   1928.91   1928.91   1928.91   1928.91   1928.91   1928.91   1928.91   1928.91   1928.91   1929.91   1929.91   1929.91   1929.91   1929.91   1929.91   1929.91   1929.91   1929.91   1929.91   1929.91   1929.91   1929.91   1929.91   1929.91   1929.91   1929.91   1929.91   1929.91   1929.91   1929.91   1929.91   1929.91   1929.91   1929.91   1929.91   1929.91   1929.91   1929.91   1929.91   1929.91   1929.91   1929.91   1929.91   1929.91   1929.91   1929.91   1929.91   1929.91   1929.91   1929.91   1929.91   1929.91   1929.91   1929.91   1929.91   1929.91   1929.91   1929.91   1929.91   1929.91   1929.91   1929.91   1929.91   1929.91   1929.91   1929.91   1929.91 |
|----------------------------------------------------------------------------------------------------|----------------------------------------------------------------------------------------------------|
| ⑦ 사용할 비밀번호(6자리)입력                                                                                                    | ⑧ 사용할 패턴입력<br>(지문/Face ID 추가등록가능)                                                                                                    |
| KB국민은영       X         사용할 간편비밀번호 입력       • • • • • •         취소       확인         취소       확인         1       4       6         8       2       0         5       3       7         제매함       9 | · KB 국민은영       ×         · 사용할 패턴 입력       -         · 대 이상의 정말 상황해주나요.       ·         · · · · · ·       ·         · · · · · ·       ·         · · · · · ·       ·         · · · · · ·       ·         · · · · · ·       ·         · · · · · ·       ·                                                                                                    |
| ・・・・・・・・・・・・・・・・・・・・・・・・・・・・・・・・・・・・                                                                                                    |                                                                                                    |

#### 5. 삼성패스 인증서

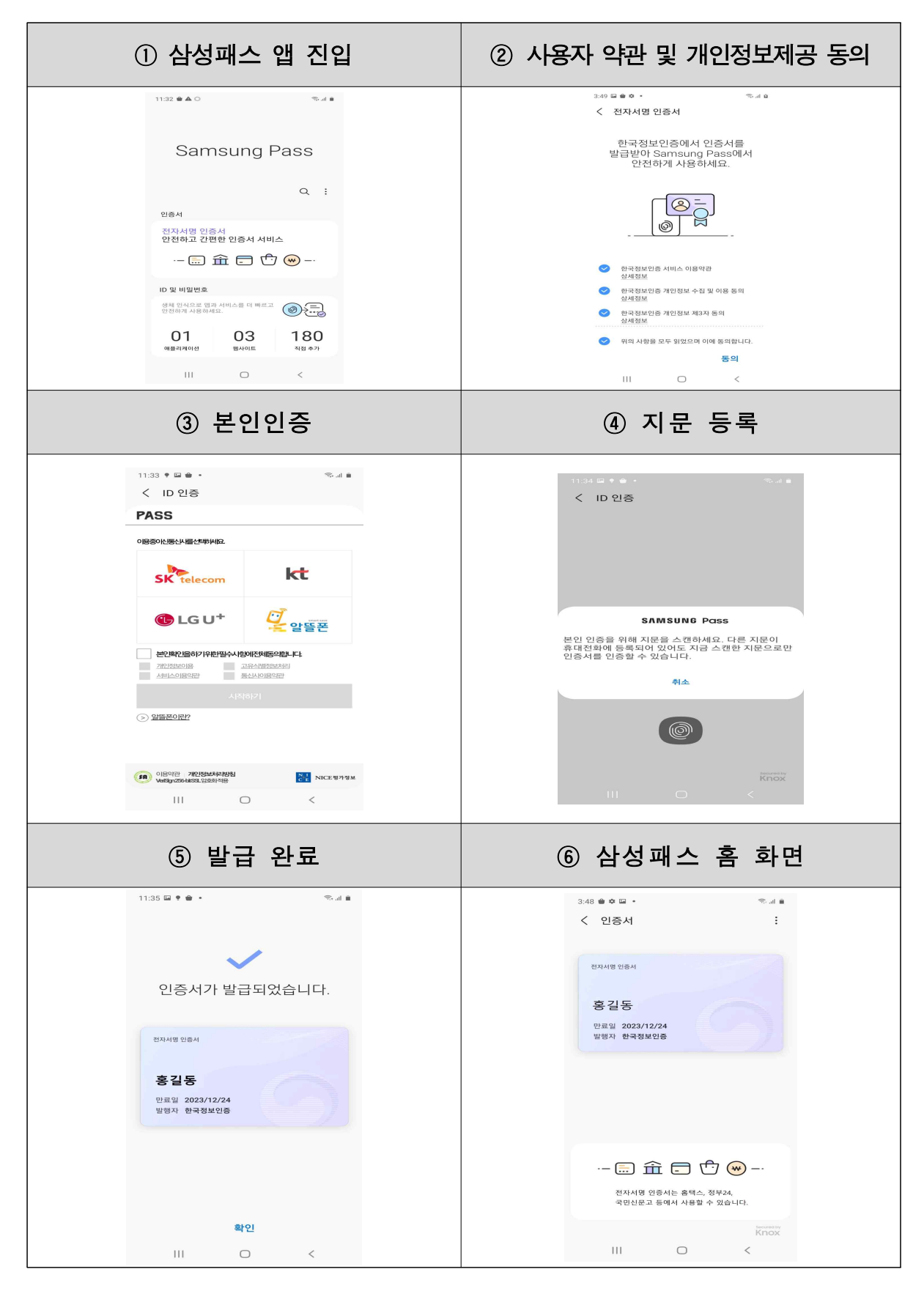

### 6. 네이버 인증서

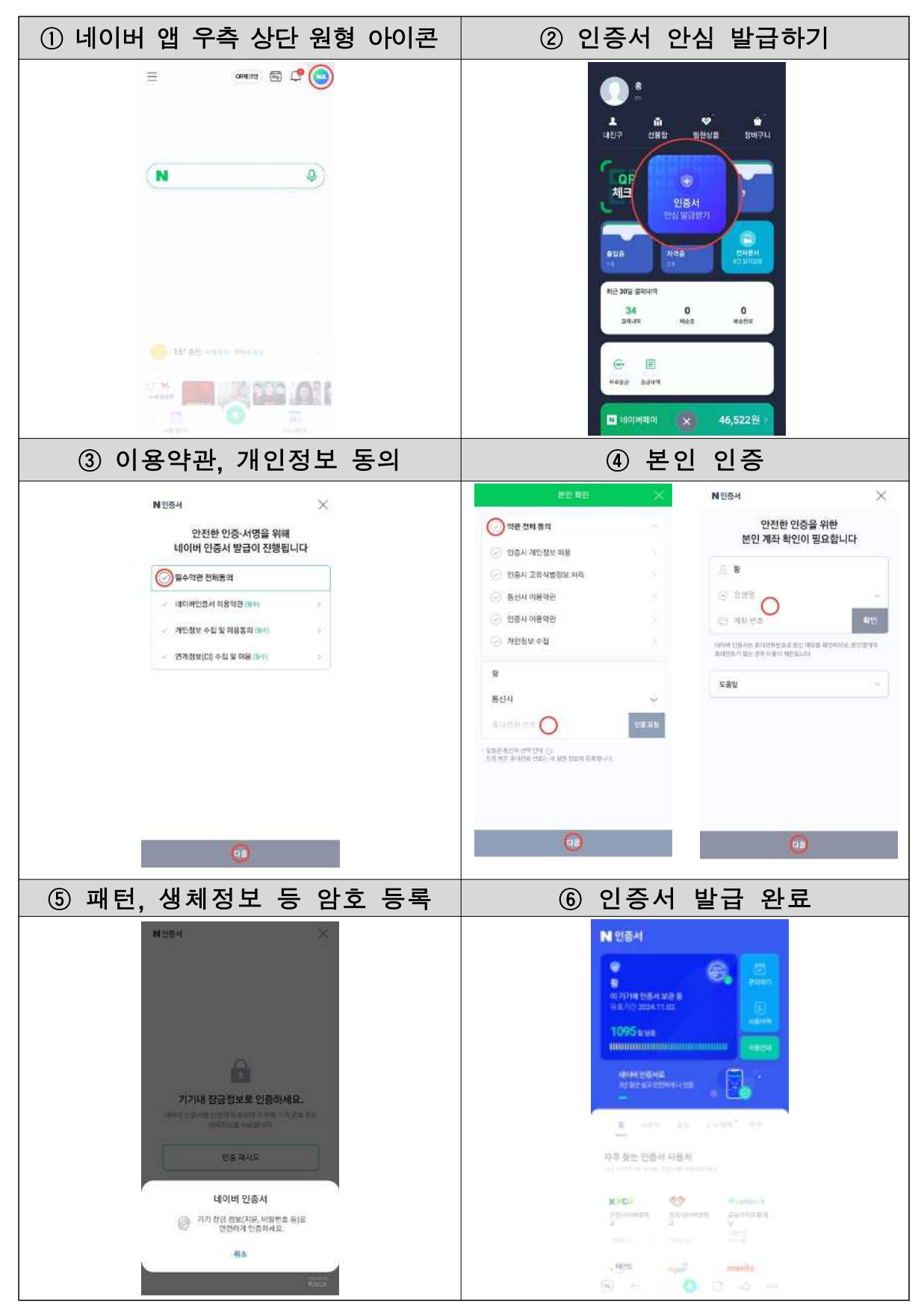

7. 신한(SOL) 인증서

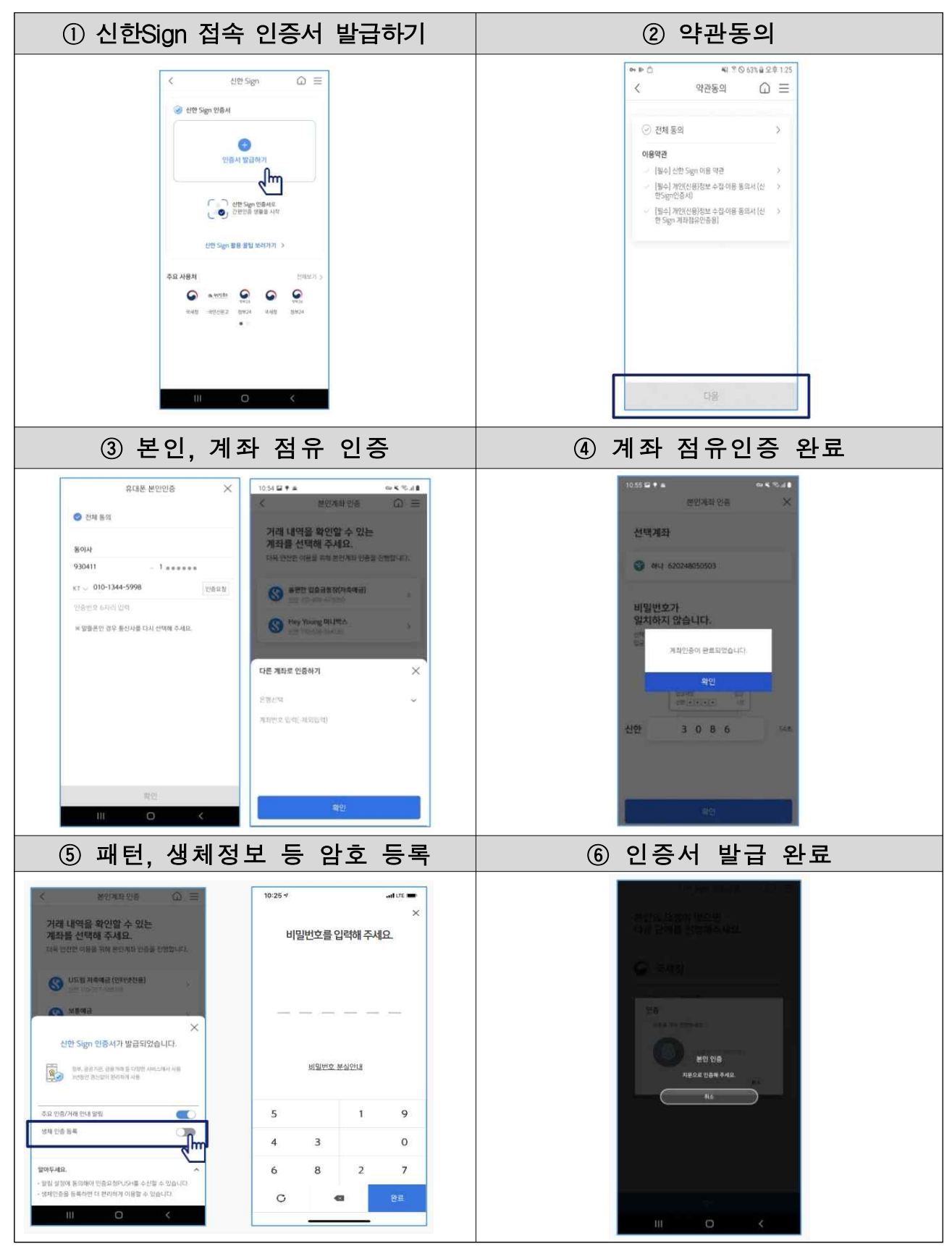

8. 토스인증서

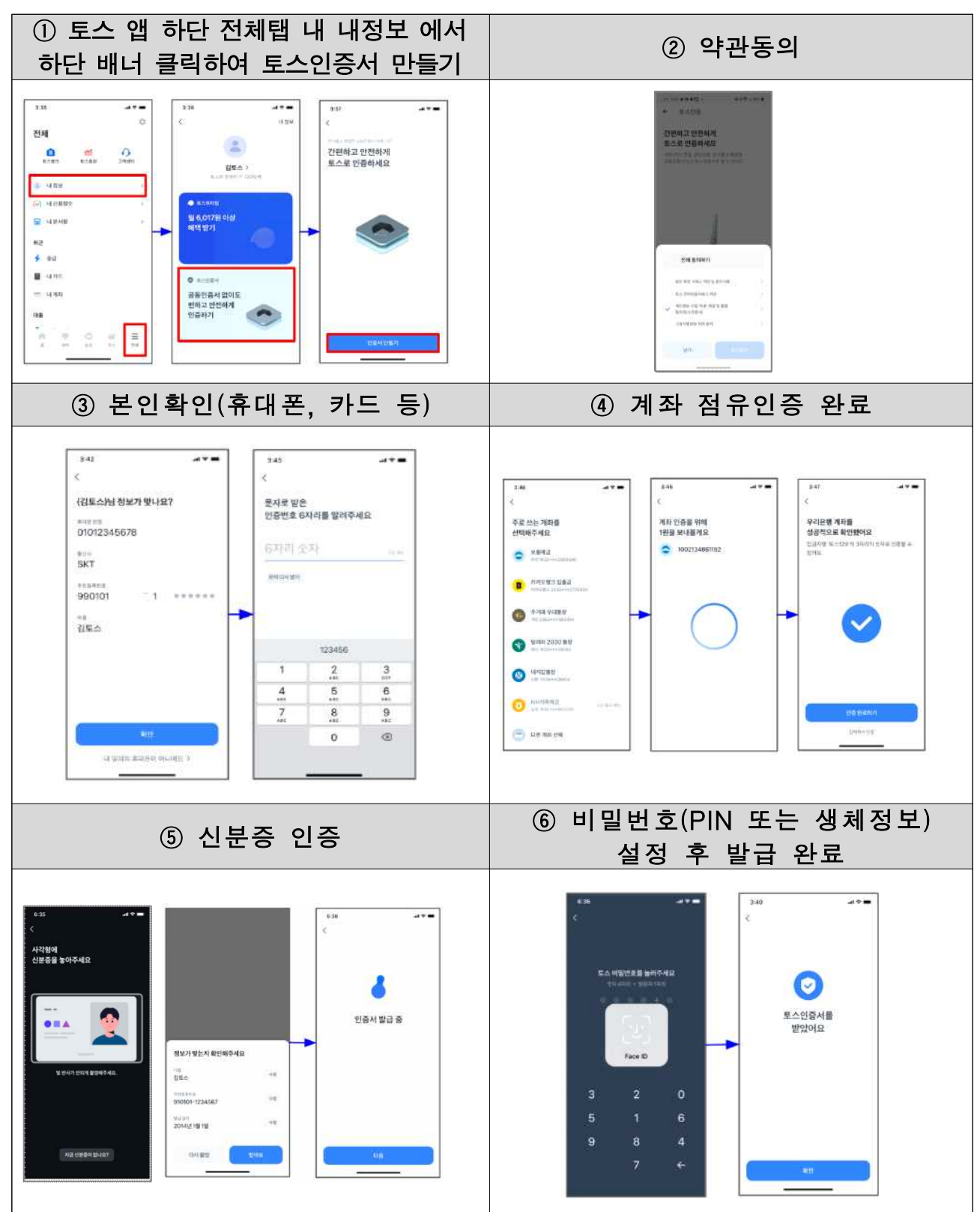

#### 9. 뱅크샐러드인증서

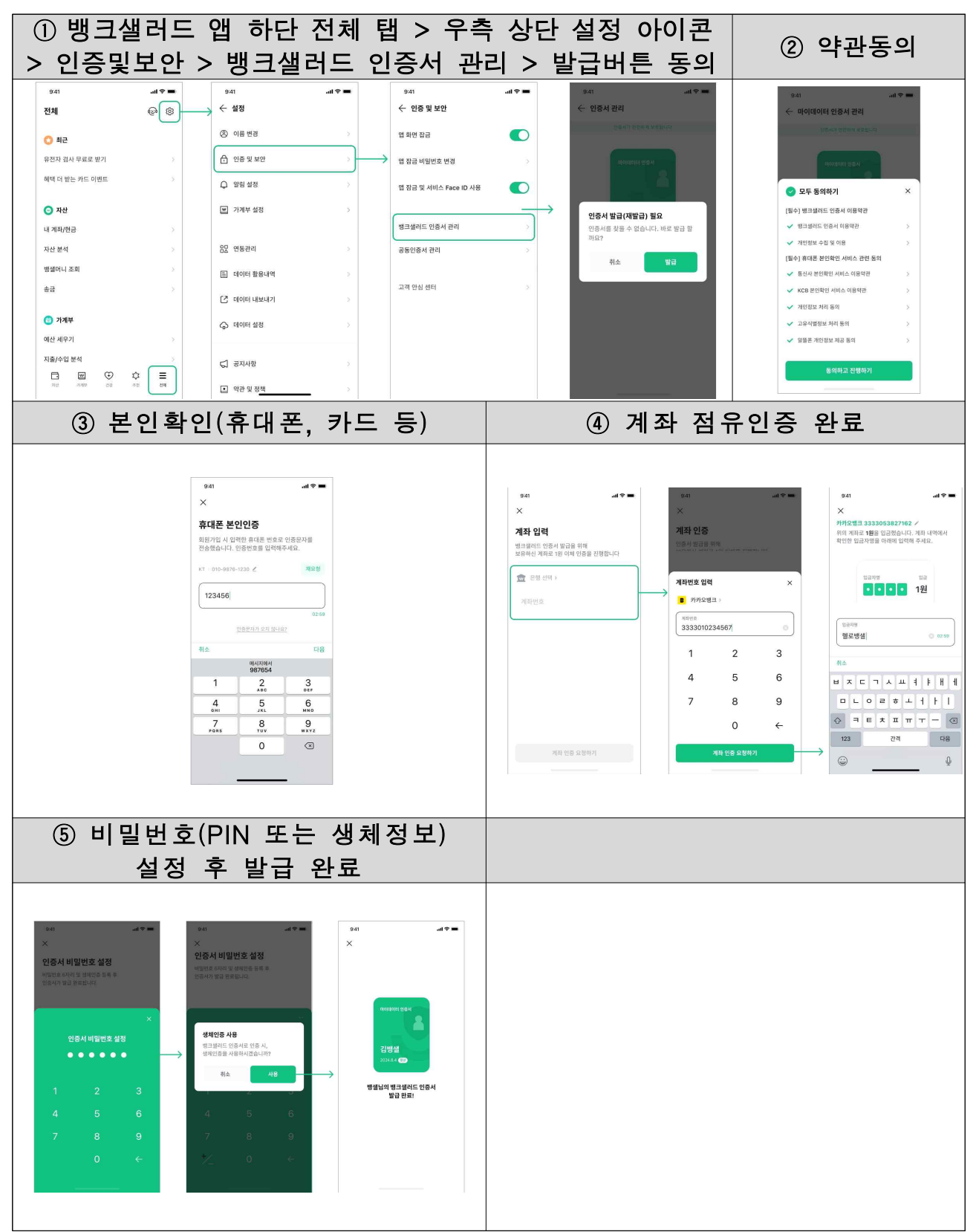

10. 하나인증서

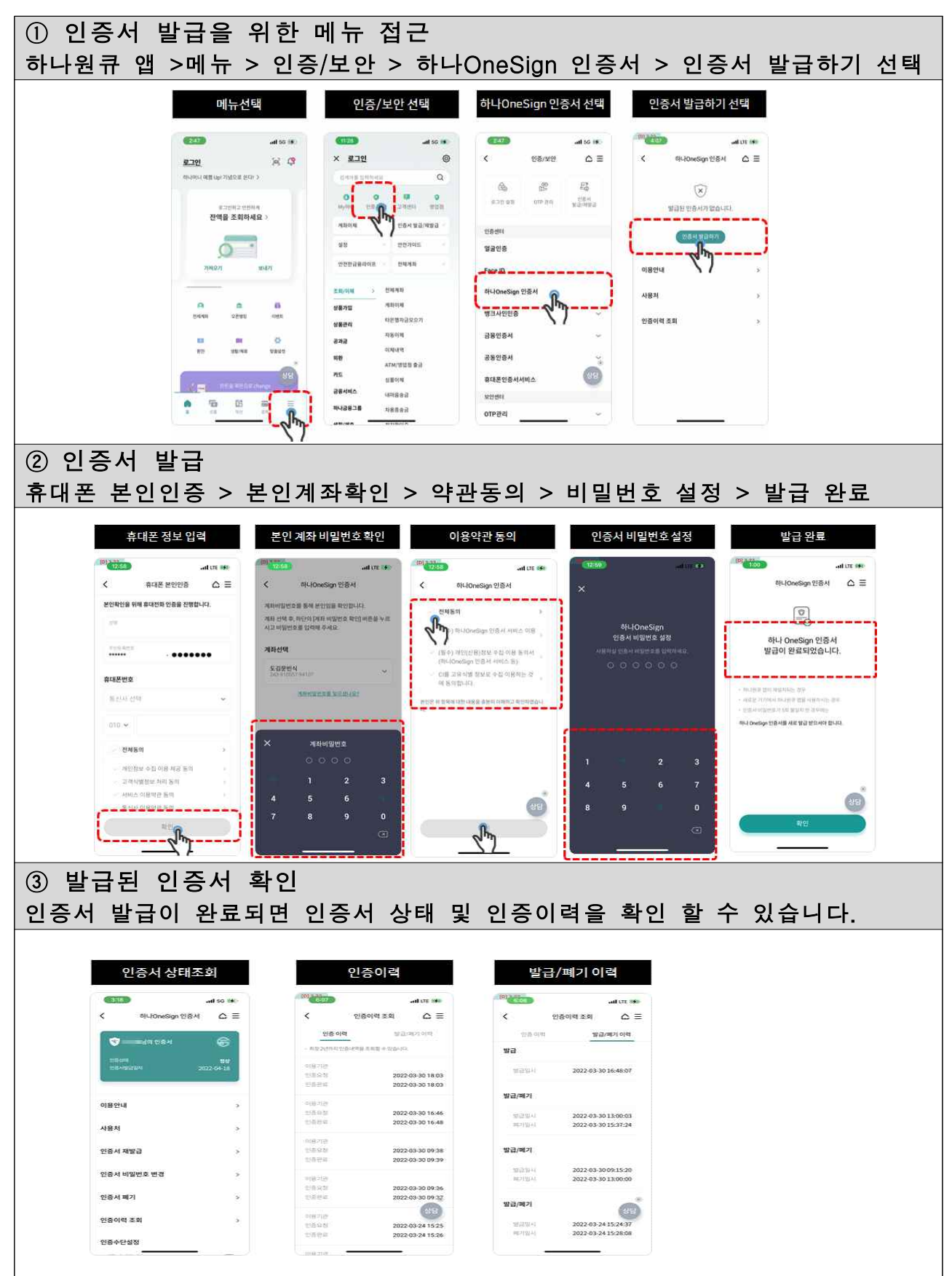